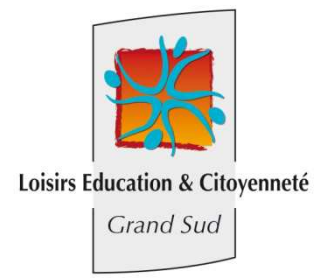

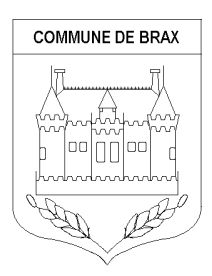

## Manuel d'utilisation de l'Extranet

Loisirs Education et Citoyenneté Grand Sud a mis en place un extranet à votre service. Cet outil vous permettra :

- De consulter votre compte
- De télécharger vos factures
- D'effectuer vos règlements en ligne par carte bancaire à partir de 15,00€ de solde dû
- D'obtenir une attestation annuelle pour les paiements que vous avez effectués durant l'année civile écoulée.

Vous devrez fournir votre adresse mail aux directeurs de l'accueil de loisirs dont vous dépendez. Dès que celle-ci sera enregistrée, vous recevrez un mail vous informant de votre identifiant et de votre mot de passe. Ce service vous sera alors accessible par internet à l'adresse suivante : <u>www.lecgestion.org</u>.

Vous accèderez à la page suivante :

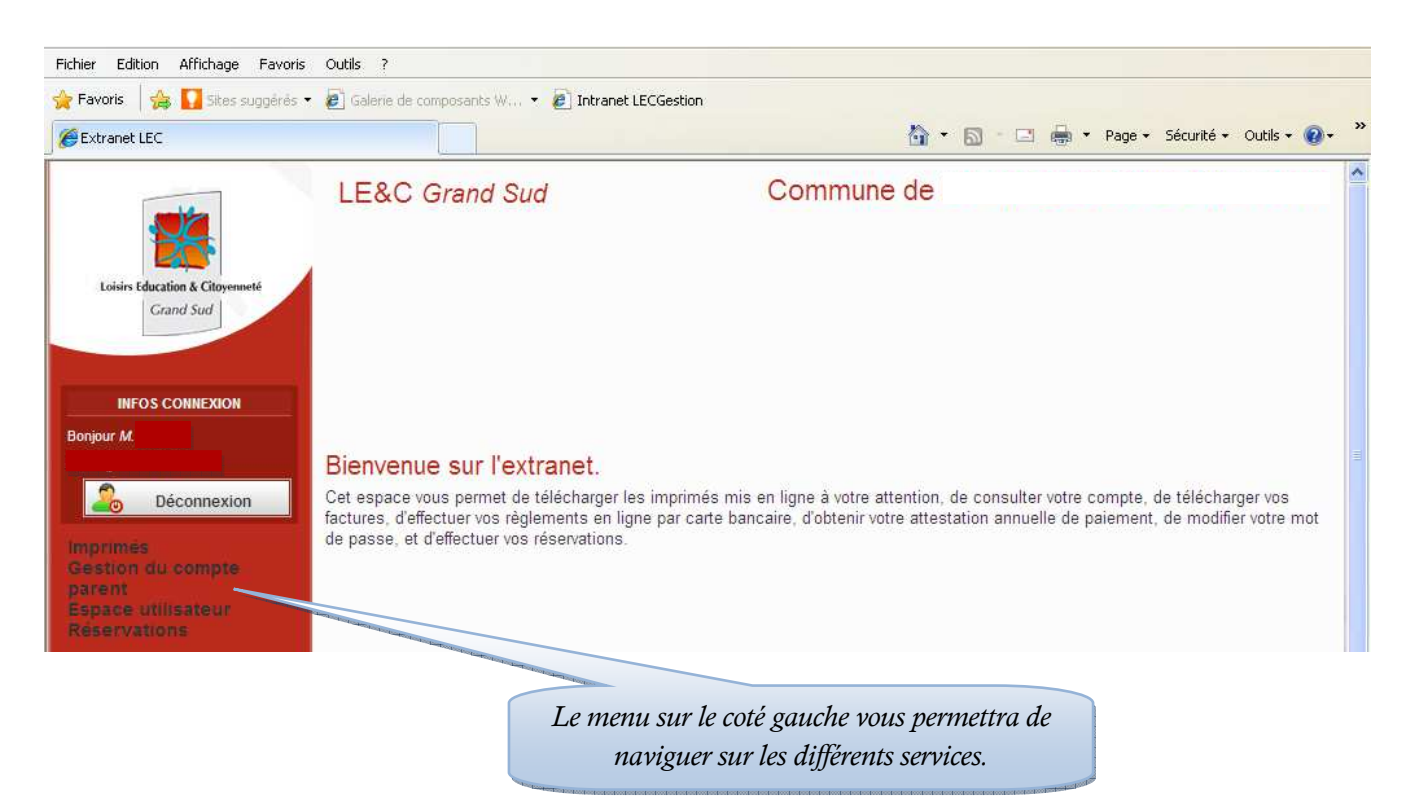

## Imprimés

Vous pourrez télécharger les imprimés qui auront été mis en ligne (ex : programme des vacances, règlement intérieur...). En cas d'impossibilité d'ouvrir le fichier, vous devez installer un lecteur PDF sur votre ordinateur, celui-ci est téléchargeable à l'adresse suivante : http://get.adobe.com/fr/reader/

| 🚰 Intranet LECGestion        | Extranet LEC X                | 🟠 + 🖸 - 🗔 👼 + Page             | Cliauer ici nour or |
|------------------------------|-------------------------------|--------------------------------|---------------------|
|                              | LE&C Grand Sud                | Communes de                    | en format PDI       |
| sirs Education & Citovenneté | Télécharger un imprimé        |                                |                     |
| Grand Sud                    | Libellé                       | Nom du fichier                 | Doc ent             |
|                              | Programme vacances Avril 2012 | Plaquette ALSH Paques 2012.pdf | Ouvrir              |
| INFOS CONNEXION              | Scan Motorola                 | Scan Motorola.pdf              | Ouvrir              |
| Déconnexion                  |                               |                                |                     |
| nés                          |                               |                                |                     |
| the second second second     |                               |                                |                     |

## Gestion du compte parent

Vous pouvez aller voir votre compte, télécharger vos factures et payer le solde dû.

| E Intranet LECGestion                                                                                             | Extranet LEC X                                                                                                    |                                                                                           | 🟠 • 🔊 · 🖸                                      | 🔄 🍓 🔻 Page       | Sécurité  Outils |
|----------------------------------------------------------------------------------------------------|----------------------------------------------------------------------------------------------------|-------------------------------------------------------------------------------------------|------------------------------------------------|------------------|------------------|
|                                                                                                    | LE&C Grand Sud                                                                                                    | Commune                                                                                   | de                                             |                  |                  |
| visirs Education & Citoyenneté                                                                                    | Gestion de votre compte                                                                                                    | 'olde dû à ce jour                                                                        |                                                | La               | dernière facture |
| Grand Sud                                                                                                    | Michael Allestations                                                                                                    |                                                                                           | 1                                              | Se li            |                  |
|                                                                                                    | Solde débiteur aù 19 juin 2012 : 36,07 €<br>(accès au paiement en ligne à partir de 3                                                                                                    | Palement en ligne<br>0€)                                                                  |                                                |                  |                  |
| INFOS CONNEXION                                                                                                   | Solde débiteur aù 19 juin 2012 : 36,07 €<br>(accès au paiement en ligne à partir de 3                                                                                                    | o€)<br>Liste de vos opéra                                                                 | ations                                         |                  |                  |
| INFOS CONNEXION                                                                                                   | Solde débiteur aù 19 juin 2012 : 36,07 €<br>(accès au paiement en ligne à partir de 3<br>Opérations                                                                                                    | Palement en ligne<br>O€)<br>Liste de vos opéra<br>Date                                    | ations<br>Débit                                | Crédit           | Téléchar         |
| INFOS CONNEXION                                                                                                   | Solde débiteur aù 19 juin 2012 : 36,07 €<br>(accès au paiement en ligne à partir de 3<br>Opérations<br>Facture 2L2012/0038EN                                                                                | Date<br>0€)<br>Liste de vos opéra<br>Date<br>09/03/2012                                   | ations<br>Débit<br>7,72 €                      | Crédit           | Téléchar         |
| INFOS CONNEXION<br>r M.<br>Déconnexion                                                                            | Solde débiteur aù 19 juin 2012 : 36,07 €<br>(accès au paiement en ligne à partir de 3<br>Opérations<br>Facture 2L2012/0038EN<br>Règlement Chèques 9038108                                                   | Palement en ligne<br>O€)<br>Liste de vos opéra<br>09/03/2012<br>22/03/2012                | ations<br>Débit<br>7,72 €                      | Crédit<br>7,72 € | Téléchar         |
| INFOS CONNEXION                                                                                                   | Solde débiteur aù 19 juin 2012 : 36,07 €<br>(accès au paiement en ligne à partir de 3<br>Opérations<br>Facture 2L2012/0038EN<br>Règlement Chèques 9038108<br>Facture 2L2012/0156EN                          | Patement en ligne<br>O€)<br>Liste de vos opéra<br>09/03/2012<br>22/03/2012<br>03/04/2012  | ations<br>Débit<br>7,72 €<br>3,59 €            | Crédit<br>7,72 € | Téléchar         |
| Déconnexion<br>Déconnexion<br>Déconnexion<br>més<br>tion du compte<br>nt<br>stion du compte<br>e des attestations | Solde débiteur aù 19 juin 2012 : 36,07 €<br>(accès au paiement en ligne à partir de 3<br>Opérations<br>Facture 2L2012/0038EN<br>Règlement Chèques 9038108<br>Facture 2L2012/0156EN<br>Facture 2L2012/0156EN | Date       0€       Liste de vos opéra       09/03/2012       22/03/2012       03/04/2012 | ations<br>Débit<br>7,72 €<br>3,59 €<br>18,10 € | Crédit<br>7,72 € | Téléchar         |

Sur cet exemple, vous pouvez :

- payer le solde de 36,07€ par carte bancaire (car solde supérieur à 15,00€) en cliquant sur le bouton « paiement en ligne ». Ce paiement mettra à jour votre compte. Si vous souhaitez régler en plusieurs fois, mettez-vous en relation avec le directeur de l'accueil de loisirs car vous ne pouvez pas choisir le montant de votre paiement en ligne.
- consulter les factures en cliquant sur le bouton PDF en face de chaque ligne de facturation. La colonne débit correspond aux montants des factures et la colonne crédit aux avoirs et aux règlements que vous avez effectués.
- éditer le justificatif de paiement annuel pour les frais de garde dans l'onglet « attestations » qui sera disponible courant avril de l'année suivante.

## **Espace utilisateur**

Le mot de passe qui vous a été fourni à l'inscription est généré automatiquement et donc sécurisé. Cependant vous pouvez à tout moment changer votre mot de passe dans l'espace utilisateur.

| Fichier Edition Affichage Favori       | is Outils ?                                                                                                    |                         |                         |      |
|----------------------------------------|----------------------------------------------------------------------------------------------------|-------------------------|-------------------------|------|
| 🚖 Favoris 🛛 👍 🌄 Sites suggérés         | 🝷 🙋 Galerie de composants W 👻 🙋 Intranet LECGestion                                                                       |                         |                         |      |
| 🔐 🔹 🏈 Extranet LEC                     | X @Intranet LECGestion                                                                                                    | 🏠 • 🔝 - 🖃 🚔 • Page •    | Sécurité + Outils + 🔞 + | >>   |
| Loisirs Education & Citoyenneté        | LE&C Grand Sud                                                                                                    |                         |                         | 2010 |
| Cland 300                              | Espace personnel                                                                                                    |                         |                         |      |
| INFOS CONNEXION                        | Par mesure de securite, nous vous consenions de changer reguliereme                                                       | ant votre mot de passe. |                         |      |
| Bonjour                                | * Ancien mot de passe :                                                                                                   | ]                       |                         |      |
|                                        | * Nouveau mot de passe :                                                                                                  | ]                       |                         |      |
| 2 Déconnexion                          | * Confirmer le nouveau mot de passe :                                                                                     | ]                       |                         |      |
| Imprimés<br>Gestion du compte          |                                                                                                    |                         | Servoyer                |      |
| Espace utilisateur<br>Espace personnel | Si vous souhaitez changer d'adresse Mél, contactez le responsable du indiquant votre ancienne adresse Mél et la nouvelle. | centre à cette adresse  | en                      |      |
| A CONTRACTOR OF THE OWNER              |                                                                                                    |                         |                         |      |

Si vous souhaitez changer votre adresse mail, vous devrez le signaler au directeur de l'accueil et un nouveau mot de passe vous sera envoyé.

Si vous souhaitez des informations complémentaires sur l'utilisation de cet Extranet, nous vous conseillons de vous mettre en relation avec le directeur de l'accueil de loisirs que votre enfant fréquente.